# **世日日 UOB** 大华银行

### USER GUIDE: VIEW TRADE REPORTS USING BUSINESS INTERNET BANKING PLUS

#### Important Notes:

• User access right must be granted by Company Administrator.

\_\_\_\_\_

| Chapter | Title                             | Page |
|---------|-----------------------------------|------|
| 1       | View Trade Reports                | 2    |
| 2       | Trade Service Report Detail       | 3    |
| 3       | Trade Service Report Summary      | 4    |
| 4       | Trade Service Report Non-Purchase | 4    |
| 5       | Trade Monthly Report              | 5    |

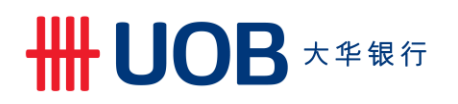

# 1. View Trade Reports

| Step 1 |                                                                                                    |         |          |                |                  |     |    |        |            |
|--------|----------------------------------------------------------------------------------------------------|---------|----------|----------------|------------------|-----|----|--------|------------|
|        | Account Services V P Transactions and Reports Account Summary Account Transaction Summary Account Transaction Summary Account Summary Template Account Statement | Account | Ces V Tr | ade Services 🗸 | Administration 🗸 |     |    |        |            |
| Eve    | Trade Bill Summary                                                                                                    |         |          |                |                  |     |    |        |            |
| Rece   | Term Deposit                                                                                                    |         |          |                |                  |     |    |        |            |
|        | Loan                                                                                                    |         | Туре     | Pro            | duct Status      | Ссу | An | nount  | Appl. Date |
|        |                                                                                                    |         | New      |                | complete         |     |    |        | 23/07/2020 |
|        | DDA Inquiry                                                                                                    |         | New      |                | complete         | SGD |    | 100.00 | 23/07/2020 |
|        | Inward Remittance                                                                                                    |         | New      | le le          | complete         | USD |    | 810.00 | 22/07/2020 |
|        | DR20070000202031                                                                                                    |         | New      |                | complete         | SGD |    | 179.78 | 21/07/2020 |
|        | BK20070000262666                                                                                                    |         | New      | le le          | complete         |     |    |        | 21/07/2020 |

From the Top Menu Bar, select Account Services > Transactions and Reports.

| Ste  | p 2                                                                                                    |                                                                                 |                                                                      |                                   |
|------|----------------------------------------------------------------------------------------------------|---------------------------------------------------------------------------------|----------------------------------------------------------------------|-----------------------------------|
| ٨    | Account Services                                                                                                    | Payment Services 🗸                                                              | Trade Services 🗸                                                     | Administration 🗸                  |
|      | Transaction Notifications Pending Transactions Transaction Search Create Batch Batch Enquiry Processed Transactions Advices and Notification Download Reports To Do List | Transactions a<br>From this screen, you can per<br>Advices and reports can also | ind Reports<br>form a search on transaction(s) fo<br>be viewed here. | r inquiry, editing and approving. |
| Fror | n the Left Navigati                                                                                                    | ion Menu. select "                                                              | Download Repo                                                        | orts".                            |

| Account Services          | Payment Services      | e Services                   | ×             |                 |         |                |               |
|---------------------------|-----------------------|------------------------------|---------------|-----------------|---------|----------------|---------------|
|                           | -                     |                              |               |                 |         |                |               |
| Transaction Notifications | Download Reports      |                              |               |                 |         |                |               |
| Pending Transactions      | Bounioud reporto      |                              |               |                 |         |                |               |
| Transaction Search        |                       |                              |               |                 |         |                | Search Option |
| Create Batch              | 1 - 50 of 21351 items | 10                           | 25   50   100 |                 |         | H H 1 2 3 .    | 4 5 6 7 •     |
| Batch Enquiry             | Company ID            | Report Name                  | Report Type   | Report Sub Type | Acc CCY | Account Number | Appl. Date    |
| Processed Transactions    | ABC_PROPERTY          | Statement - UOB CSV          | STMT          | ES3             |         | 2023035725     | 15/12/2020    |
| Advices and Notification  | ABC_PROPERTY          | Balance Report - CAMT052     | STMT          | 052             |         | 2023035725     | 15/12/2020    |
| Download Reports          | ABC_PROPERTY          | Balance Report - CAMT052     | STMT          | 052             |         | 2023035725     | 15/12/2020    |
| To Do List 🗸              | ABC_PROPERTY          | Balance Report - CAMT052     | STMT          | 052             |         | 2023035725     | 15/12/2020    |
| 10 00 000                 | ABC_PROPERTY          | Balance Report - CAMT052     | STMT          | 052             |         | 2023035725     | 15/12/2020    |
|                           | ABC_PROPERTY          | Statement - UOB TXT          | STMT          | ES4             |         | 2023035725     | 15/12/2020    |
|                           | ABC_CITY              | Balance Report - MT941       | STMT          | MT941           |         | 2023027528     | 15/12/2020    |
|                           | ABC_CITY              | Statement - MT940            | STMT          | MT940           |         | 2023027528     | 15/12/2020    |
|                           | ABC_CITY              | Balance Report - MT941       | STMT          | MT941           |         | 2023027528     | 15/12/2020    |
|                           | ABC_CITY              | Balance Report - MT941       | STMT          | MT941           |         | 2023027528     | 15/12/2020    |
|                           | ABC_CITY              | Balance Report - MT941       | STMT          | MT941           |         | 2023027528     | 15/12/2020    |
|                           | ABC_CITY              | Statement - CAMT053 Intraday | STMT          | 0531            |         | 2023031967     | 15/12/2020    |
|                           | ABC_CITY              | Statement - MT942            | STMT          | MT942           |         | 2023031967     | 15/12/2020    |
|                           | ABC_CITY              | Statement - CAMT053 Intraday | STMT          | 0531            |         | 2023031967     | 15/12/2020    |
|                           | ABC_CITY              | Statement - CAMT053 Intraday | STMT          | 0531            |         | 2023031967     | 15/12/2020    |
|                           | ABC_CITY              | Statement - MT942            | STMT          | MT942           |         | 2023031967     | 15/12/2020    |
|                           | ABC_CITY              | Statement - CAMT053 Intraday | STMT          | 0531            |         | 2023031967     | 15/12/2020    |

# ₩UOB ★<sup>±</sup>₩

| ompany ID:                                                  | Q                                         |               |                 |         |                    | Search 0     |
|-------------------------------------------------------------|-------------------------------------------|---------------|-----------------|---------|--------------------|--------------|
| eport Type: TRADE eport Sub Type: ccount Number: cc Ccy     | a                                         |               |                 |         |                    |              |
| lerchant ID :<br>rom Date: 28/07/2019<br>> Date: 28/07/2020 | jα,<br>▼<br>▼                             |               |                 |         |                    | C            |
| of 8 items                                                  | 10                                        | 25   50   100 |                 |         |                    | H 4 <b>1</b> |
| Company ID                                                  | Report Name                               | Report Type   | Report Sub Type | Acc CCY | Account Number     | Appl. Date   |
| ABC_PROPERTY                                                | C - Trade Service Report - Summary        | TRADE         | TSRSC           |         | 000000001400102179 | 07/07/2020   |
| ABC_PROPERTY                                                | C- Trade Service Report - Detail          | TRADE         | TSRDC           |         | 000000001400102179 | 07/07/2020   |
| ABC PROPERTY                                                | I - Trade Service Report - Detail         | TRADE         | TSRDI           |         | 000000001400102179 | 07/07/2020   |
| -                                                           | I - Trade Service Report - Summary        | TRADE         | TSRSI           |         | 000000001400102179 | 07/07/2020   |
| ABC_PROPERTY                                                |                                           | TRADE         | TSRSC           |         | 000000001400102179 | 19/11/2019   |
| ABC_PROPERTY<br>ABC_PROPERTY                                | <u>C - Trade Service Report - Summary</u> |               |                 |         |                    |              |

| Report ID | Description                           |
|-----------|---------------------------------------|
| TSRDC     | C – Trade Service Report Detail       |
| TSRDI     | I – Trade Service Report Detail       |
| TSRSC     | C- Trade Service Report Summary       |
| TSRDI     | I – Trade Service Report Summary      |
| TSRPC     | C – Trade Service Report Non Purchase |
| TMSTC     | C – Trade Monthly Statement           |
| TMSTI     | I – Trade Monthly Statement           |

## 2. Trade Service Report Detail

| Trade Service Report Detail - Sample                                                                                                    |                                                                    |                                     |  |  |  |  |  |
|----------------------------------------------------------------------------------------------------|--------------------------------------------------------------------|-------------------------------------|--|--|--|--|--|
| UNITED OVERSEAS BANK (MALAYSIA) BERHAD<br>TRADE AND REMITTANCE OPERATION CENTRE (271809K)<br>LEVEL 7-8 BANGUNAN UOB, 10-12 MEDAN PASAR,<br>50056 KUALA LUMPUR<br>CUSTOMER: MERGER CONVERSION<br>(NUSPROSD345)<br>ADDRESS : ADDRESS LINE 1<br>ADDRESS LINE 2<br>ADDRESS LINE 2<br>Letter 0 C credit | DETAIL LISTING OF OUTSTANDING BILLS AS AT 4/11/2020<br>(TRASERDTP) | PAGE : 1                            |  |  |  |  |  |
| All outstanding transactions v                                                                                                    | Issued Date Expiry Date CCY Original Loan FCY Amt Out              | standing FCY Amt Outstandig MYR Amt |  |  |  |  |  |
| This report shows all outstand                                                                                                    | ling transactions by products (e.g. BA, TR                         | ).                                  |  |  |  |  |  |

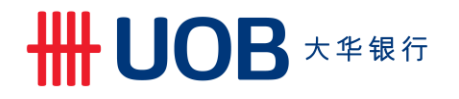

### 3. Trade Service Report Summary

| Trade Service Report Summary - Sample                                                                                                    |                                                                                             |                                                                    |                                                                                                    |  |  |  |  |
|----------------------------------------------------------------------------------------------------|---------------------------------------------------------------------------------------------|--------------------------------------------------------------------|----------------------------------------------------------------------------------------------------|--|--|--|--|
| UNITED OVERSEAS BANK (MALAYSIA) BERHAI<br>TRADE AND REMITTANCE OPERATION CENTRE<br>LEVEL 7-8 BANGUNAN UOB, 10-12 MEDAN P/<br>50050 KUALA LUMPUR<br>PU : 248 KUALA LUMPUR MAIN<br>Customer: MERGER CONVERSION<br>(AFFCYCSB248)<br>Address : ADDRESS LINE 1<br>ADDRESS LINE 2<br>ADDRESS LINE 2                                                                                                    | D SUMMARY OF CUSTOMER'S LIMIT<br>(271809K) (TRASERSSP)<br>ASAR                              | S AND OUTSTANDING AS AT                                            | 4/11/2020 PAGE : 1                                                                                 |  |  |  |  |
| Facility Effective Limit (MYR)                                                                                                    | Outstanding Balance (MYR)                                                                   | Excess Amount (MYR)                                                | PastDue Amount                                                                                     |  |  |  |  |
| LC         10,000,000.00           IB         (LC)         10,000,000.00           TR         (LC)         10,000,000.00           IF         (TR)         500,000.00           IF         (TR)         500,000.00           B         (LC)         10,000,000.00           BA         (LC)         10,000,000.00           SG         (LC)         1,000,000.00           ECR         (LC)         1,500,000.00           ECRL         (ECR)         1,500,000.00           ECRP         (ECR)         1,500,000.00           FG         (LC)         1,000,000.00 | .00<br>.00<br>2,238,966.05<br>.00<br>4,396,000.00<br>.00<br>.00<br>.00<br>.00<br>.00<br>.00 | 00.<br>00.<br>00.<br>00.<br>00.<br>00.<br>00.<br>00.<br>00.<br>00. | .00<br>.00<br>2,175,099.43<br>.00<br>4,396,000.00<br>.00<br>.00<br>.00<br>.00<br>.00<br>.00<br>.00 |  |  |  |  |
| 10,000,000.00<br>3/11/2020                                                                                                    | 6,634,966.05<br>====================================                                        | .00<br>*****                                                       | 6,571,099.43                                                                                       |  |  |  |  |
| I his report provides a summary                                                                                                    | / view of limits and outst                                                                  | anding.                                                            |                                                                                                    |  |  |  |  |

### 4. Trade Service Report Non-Purchase

| Trade Service Report Non-Purchase - Sample |                               |                      |                                          |                                     |                                                                           |                            |                                  |
|--------------------------------------------|-------------------------------|----------------------|------------------------------------------|-------------------------------------|---------------------------------------------------------------------------|----------------------------|----------------------------------|
|                                            | TRADE AND REMI<br>DETAIL LIST | UNIT<br>TANCE OPERAT | ED OVERSEAS<br>ION CENTRE<br>NDING NON-P | BANK (MA<br>(271809K)<br>PURCHASE E | ALAYSIA) BERHAD<br>), LEVEL 7-8 BANGUNAN UOE<br>EXPORT BILLS AS AT 04/11/ | 3, 10-12 MEDAN PAS<br>2020 | PAGE 1<br>AR, 50050 KUALA LUMPUR |
| Customer                                   | Product                       | Ref.No.              | Creation                                 | Drawee N                            | Name                                                                      | Maturity CC                | Y O/S FCY Amt                    |
|                                            |                               |                      | Date                                     |                                     |                                                                           | Date                       |                                  |
| MERGER CONVERSION                          | DA/DP (BEP)                   | 3450B090738          | 13/08/2020                               | MERGER C                            | CONVERSION                                                                | 12/09/2020 MY              | R 20,000.00                      |
|                                            |                               |                      |                                          |                                     |                                                                           | TOTA                       | L 20,000.00                      |
|                                            | LC NEGOTIATION                | 345BC090991          | 13/08/2020                               | ,                                   |                                                                           | 27/08/2020 MY              | R 20,000.00                      |
|                                            |                               |                      |                                          |                                     |                                                                           | TOTA                       | L 20,000.00                      |
| *** END OF REPORT ***                      |                               |                      |                                          |                                     |                                                                           |                            |                                  |

This report shows all non-purchase export bills outstanding transactions (e.g. export collection).

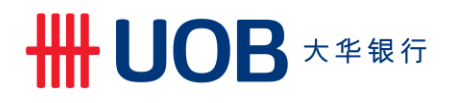

### 5. Trade Monthly Statement

| Trade Monthly Statement - Sample                                                                                                    |                                                                                                    |                                                                                                    |                                                                                               |  |  |  |
|----------------------------------------------------------------------------------------------------|----------------------------------------------------------------------------------------------------|----------------------------------------------------------------------------------------------------|-----------------------------------------------------------------------------------------------|--|--|--|
| Summary of Trade Bills from 24/07                                                                                                    | /2020 to End of 8/2020                                                                                                    |                                                                                                    |                                                                                               |  |  |  |
| Product Bill Ref Due Date CCY<br>BA 345BA124197 30/07/2020 MYR<br>BA 345BA124198 30/07/2020 MYR<br>BA 345BA124199 30/07/2020 MYR<br>IF 345IF090276 30/07/2020 MYR<br>IF 345IF090277 30/07/2020 MYR<br>BA 345BA124200 6/08/2020 MYR<br>Please note that the bank reserves<br>of the above bill(s) on due date(s<br>Kindly provide sufficient funds for<br>Thank you.<br>This is a computer-generated letter<br>Important: While the bank has take<br>in this letter, it accepts no liab | O/S Principal<br>100,000.00<br>100,000.00<br>20,000.00<br>20,000.00<br>100,000.00<br>the rights to debit you<br>The payment of the abo<br>r and does not require a<br>n reasonable care to ens<br>ility for any error(s) o<br>*** END OF REPORT ****** | Interest<br>.00<br>.00<br>59.15<br>.00<br>r current account for<br>ve bills.<br>ny signature.<br>ure the accuracy of f<br>r omission(s). | Total<br>100,000.00<br>100,000.00<br>20,059.15<br>20,000.00<br>100,000.00<br>r the settlement |  |  |  |
| This report shows all outstanding trade loans falling due from date of report to the end of the following month.                                                                                                    |                                                                                                    |                                                                                                    |                                                                                               |  |  |  |